# 西安交通大学 学生因公出国(境)管理

使用手册

2019年7月6日

### 1、学生登录系统及个人信息维护

所有学生通过访问西安交通大学门户网站,点击右侧"师生服务大厅链接",如下图:

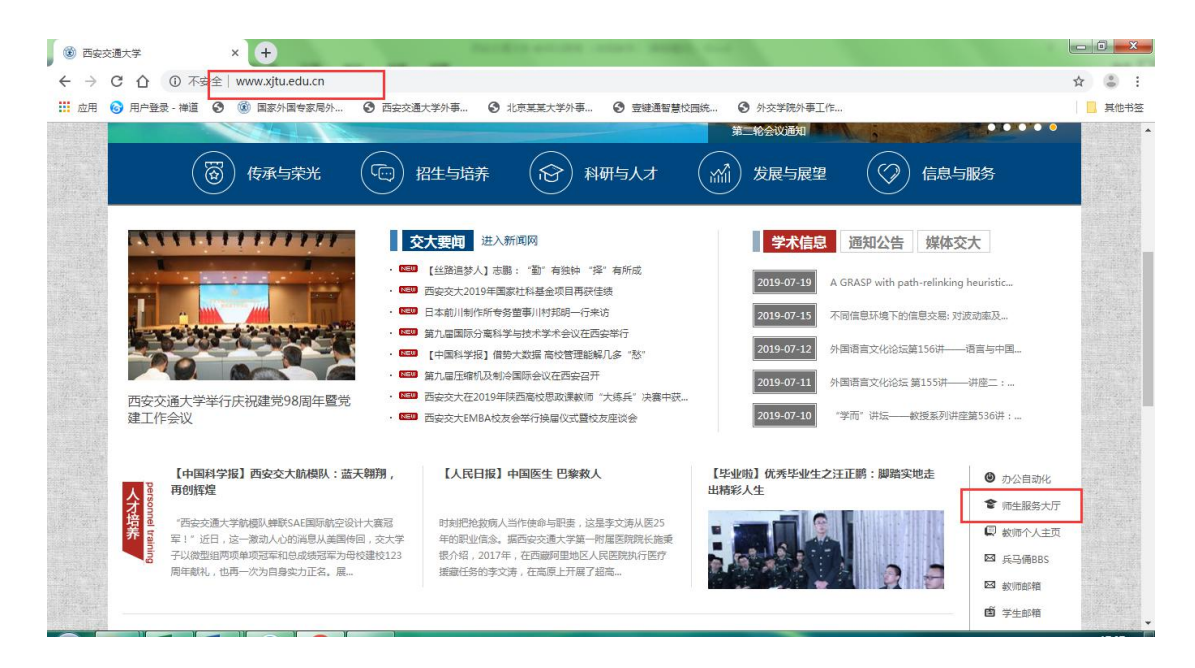

打开师生综合服务大厅后点击右上角"登录",自动跳转到统一身份认证 登录界面,使用本人的 Net ID 及密码登录师生综合服务大厅,在"个人中心" 点击"外事服务"就可进入外事工作服务系统,登录到首页后选择"个人中心" 编辑修改个人资料。

| あまえま大学   师生综合<br>NEXN JIAOTONG UNIVERSITY | 服务大厅 服务中心 个人中心  |                 |                | © 🗘 👕 ጸ 🚽     |
|-------------------------------------------|-----------------|-----------------|----------------|---------------|
| 个人中心                                      |                 |                 |                |               |
| 8 , 欢迎回来!                                 | ◀) 暂无动态!        |                 |                | ③ 更多          |
| 个人中心                                      |                 |                 |                |               |
|                                           | @stuxjtu.edu.cn | <b>订阅</b> 徐服务中心 | ■ 实体大厅<br>服务指南 | <b>(</b> OA待办 |
| ● 服务中心                                    |                 | ******          |                |               |
| 🖾 待办事项 🗾 🕕 🚺                              | 无未读邮件,请订阅       | 7 710000        |                | -2 91 4 AUC 3 |
| 🖞 已办事项 🛛 🕕                                |                 | 중 校园网络          | 正版软件           | 一个人通知         |
| ◎ 操作指南                                    |                 | 2 108078        |                | 🕶 未读 0        |
| 我的事项                                      |                 |                 |                | ^             |

| ۲    | ●<br>チチええ大学 外事工作服务系统<br>Foreign Affairs Service System                                                                                                    | 3 🙂 🙂 退出系统           |
|------|----------------------------------------------------------------------------------------------------|----------------------|
| G    | 首页                                                                                                    | 刷新当前界面               |
| 10 F | S     S     S |                      |
| ۲    | Ⅲ 国际交流管理事务                                                                                                    |                      |
|      | 学生並得外交流管理<br>(目前系统正在建设<br>中,请不要推交数据)                                                                                                    | <b>会事务</b><br>▲ 模板下载 |
|      | III 基                                                                                                    | 融模块                  |
|      |                                                                                                    | δ <b>)</b> ∧λ#ο      |

| ● お歩気見大学<br>NAN DADIONS LANDERTY | 外事工作服务系统<br>Foreign Affairs Service System |                |          | 9 🕛 🙂 退出系统     |
|----------------------------------|--------------------------------------------|----------------|----------|----------------|
| () 首页                            | 首页 » 个人中心 » 我的个人资料                         |                |          | 刷新当前界面         |
| 岛 学生因公出国(境) ✓<br>管理(目前系统正在       | ★ 參 个人信息                                   |                |          |                |
| 建设中,请不要提交<br>数据)                 |                                            | 姓名(中文)*        | 姓名(拼音)*  | 性别*            |
| 😪 学生赴境外交流管理 🗸                    |                                            |                |          | 男 × ▼          |
| (目前系统正在建设<br>中,请不要提交数<br>据)      |                                            | 出生日期*          | 身份证号码*   | 户口所在地*         |
| 1 HH-T-T-P                       |                                            |                |          | 选择所在 • 选择所在市 • |
|                                  |                                            | 2014年19月 *     | 89時320 * | 中位: #6 *       |
| □ 通知公告 ~                         |                                            | 新日回55<br>野小    |          | 山土地            |
| ② 个人中心 ~                         |                                            |                | - Port   | KLLR           |
| ▶ 我的个人资料                         |                                            | <b>施田</b> *    | 民族       | 录取类别*          |
| 密码修改                             |                                            |                | 汉族 ×▼    | •              |
|                                  |                                            | 所在学院*          | 学历*      | 学历(英文)         |
|                                  |                                            | 能源与动力工程学院 × ▼  | 博士研究生 ×▼ |                |
|                                  | 001L100-0 1 //-01 (A                       | 所读专业。          | 专业方向(    | 年級             |
|                                  | 施力委求 上传头像                                  | 动力工程及工程热物理 × • |          | 博1424          |
|                                  | 昭片检测结果                                     |                |          |                |

| () お歩気見大学                                                                   | 外事工作服:<br>Foreign Affairs S | 务系统<br>ervice System      |              |            |                  |            |     |     |       | 0 🥏           | 🕛 退出系统 |
|-----------------------------------------------------------------------------|-----------------------------|---------------------------|--------------|------------|------------------|------------|-----|-----|-------|---------------|--------|
| (2) 首页                                                                      | 首页 » 个人中4                   | >>> 我的个人资料                |              |            |                  |            |     |     |       |               | 周新当前界面 |
| <ul> <li>9: 学生因公出国(境) ~</li> <li>管理(目前系统正在<br/>建设中,请不要提交<br/>数据)</li> </ul> |                             | 照片检测结果<br><u> 正</u> 照片未上传 | 入学年份<br>2014 |            | Ŧ                | 机号码 *      |     |     | 电子邮件* |               |        |
| ◎ 学生赴境外交流管理 ~<br>(目前系统正在建设<br>中,请不要提交数<br>据)                                | QQ号码                        |                           | 微信号码         |            | ŝ.               | 庭住址*       |     |     | 家庭电话  |               |        |
| 山 模板下载 🛛 🗸                                                                  | 紧急联系人姓名                     |                           | 紧急联系人手机      | *          | 紧                | 急联系人与本人关系* |     |     |       |               |        |
| □ 通知公告 ~                                                                    |                             |                           |              |            |                  |            |     | ٠   |       |               |        |
| ◎ 个人中心 ~                                                                    | ▲ Q 家庭士                     | 要成员列表                     |              |            |                  |            |     |     |       | ➡:太hnaba      |        |
| » 我的个人资料                                                                    |                             |                           |              |            |                  |            |     |     |       | - Tokulikuska |        |
| 密码修改                                                                        | 序号                          | 家属姓名                      | 与申请人关系       | 出生日期       | 电话               | 工作单位       | 职务  | 居住地 |       | 操作            |        |
|                                                                             | 1                           | 123                       | 其他           | 2019-01-16 | 123              | 123        | 123 | 23  | (2 修  | 改會删除          |        |
|                                                                             | * \$\$ \$P\$                | Б                         |              |            |                  |            |     |     |       | +iā)          | 呼问经历   |
|                                                                             | 廖号                          | 起止时间                      | 学校           | 名称         |                  | 学校地址       |     | 学历  | i .   | 操作            |        |
|                                                                             |                             |                           |              | 智力         | <u>走道询到符合条</u> ( | 牛的数据!      |     |     |       |               |        |

## 2、学生因公出国(赴港澳)申请

学生登录以后,在首页选择"学生因公出国(境)管理"模块,如下图:

| ය |           |
|---|-----------|
| & | Ⅲ 出入境管理事务 |
| ଟ |           |
| 也 | Q. 学生因公出国 |
|   | (境)管理     |
| @ |           |

在学生因公出国(境)页面的右上方点击 +出国(赴港澳)申请,进入申 请页面,学生因公出国(赴港澳)申请一共有3步,如下图:

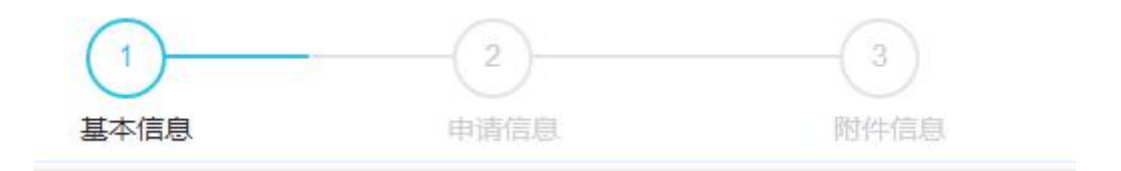

进入后先阅读申请的注意事项,如下图:

| 首页 » 学生因公出国(境)管理 » 学生因公出国(境)申请                                                                                                    | 刷新当前界       |
|----------------------------------------------------------------------------------------------------|-------------|
| 际,特制订此令则。<br>一、 严俗遵守外事纪律                                                                                                    |             |
| <ol> <li>在外要維护国家利益,遵守出访国法律法规,增强防渗透、防泄密、防策反的意识和危害国家安全、终身追究制"的红线意识,在任何情况下不得做有损国家安全的事情<br/>切場害国家安全的行为作斗争。</li> </ol>                                                                                                    | ,并与一        |
| 2.尊重出访国的风俗习惯。不得随意发表有损国格、人格和不符合国家对外政策的言论。                                                                                                    |             |
| 3.出国不得携带沙克文件,或有沙克数据的笔记本。<br>《 乙醇酸盐医外风间过来的双话, 如果过来。@Windlet, 可能要见以答答, 如实双话, 由来正学校从面子答响了明时从供陈桉怀巴氏面卧依有                                                                                                    |             |
| * 小学校を定定されたに見前的は名。<br>二、物が日辺前的は名。                                                                                                    |             |
| 1. 检查机票是否符合学校下达出国任务批件的时间。出国任务批件时间为离开国内时间,到达国内时间,机票离开国内时间和到达国内时间必须在任务审批时间内。<br>2. 检查检照,然还的点效期,检照有效期易指统还规制还及非生产以上时间,然还有效期易组织处理体部体等发的时间来确全,同时出达了一个以上国家,更注意用最有公                                                                                                    | 用家的笨        |
|                                                                                                    |             |
| 3.确认携带出访必备的文件,如护照、机票、邀请信,旅馆订单等。                                                                                                    |             |
| 4. 登录外交部网站www.mfa.gov.cn,查询中副驻外使、领馆的地址和联系方式。                                                                                                    |             |
| 二、 <sup>1</sup> 阳湿兮时回首是忽处上<br>1. 严格按照出国任务批件确定的出访国家执行出访任务,不得前往未批准国家(地区),如利用"申根签证"或"互免签证国家"的便利,随意增加出访国家或地区。<br>2. 严格按照出国任务批件核定的出访时间安排出访日程,不得随意延长出访时间;不得利用转机、过填为由绕道。确保到达国内时间在出国任务批件,方可办理报销手续。<br>3. 严格按照护照管理规定,教工回国后了天内将因公护照交还国际处,由国际处审核出国时间,出访时间无误,发另一份出国任务批件,方可办理报销手续。<br>4. 严格执行出访前公示、出访后一个月内公布出访情况和提交总结报告的制度。 |             |
| 5. 遇專多请示。在外似遇到不可抗力因素的影响,不能按期回国,请和机场联系,由机场提供相应证明,或其他能够证明不能按时返回的材料。如工作确实需要临时延行。                                                                                                    | 长时间,        |
| · 南援期科学院、国际处申请,由学院、国际处审批后方可经长。    根据国家外事政策及学校 两字一做 外事专题工作会议精神,目2016年10月11日起,如再未经批准擅目<br>未按出国任务批件要求擅自延长出访时间、绕道、前往未批准国家(地区)等违规行为,国际处将按规定上报省外办处理,所有费用不予报销。若是党员,上报学校纪委,按《中国<br>纪律处分务例》处理。                                                                                                    | 出访、<br>I共产党 |
| 请人员间读以上内容28秒 开始                                                                                                    | 減报 →        |

仔细阅读后,点击"开始填报"进入下一步。

进入到基本信息的填写,如下图:

| 首页 >> 学生因公出国(境)管理(如参加国                                                                                         | 际会议) ≫ 学生因公出国(境)申请 |          |            |   |                   | 刷新当前界 |
|----------------------------------------------------------------------------------------------------|--------------------|----------|------------|---|-------------------|-------|
| 調 基本信息                                                                                                    |                    |          |            |   |                   |       |
| A CONTRACTOR OF A CONTRACTOR OF A CONTRACTOR OF A CONTRACTOR OF A CONTRACTOR OF A CONTRACTOR OF A CONTRACTOR A | 姓名 (中文) *          | 姓名(排     | 瘖)★        |   | 1生另↓★             |       |
|                                                                                                    | 刘瑞                 | 请输入      | 性名 ( 拼音 )  |   | 男                 | × •   |
|                                                                                                    | 出生日期 *             | 民族*      |            |   | 政治面貌 *            |       |
|                                                                                                    | 2018-12-03         | 其他       |            | × | 中共党员              | × T   |
| 1-27                                                                                                    | 健康状况*              | 出生地*     |            |   | 所在学院*             |       |
| 1-201                                                                                                    | 其他                 | x ▼ 请输入i | 羊细出生地址     |   | 宇航学院              |       |
|                                                                                                    | 在读学历*              | 所读专业     | <u>2</u> * |   | 学号 <mark>*</mark> |       |
|                                                                                                    | 本科生                | 科学技术     | 代学         |   | 10043467          |       |
|                                                                                                    |                    | 入学年份     | ł          |   | 手机号码 *            |       |
| 照片要求 工作大家                                                                                                    | 请输入                | 2015     |            |   | 12344546567       |       |
| 照片检测结果                                                                                                    |                    |          |            |   |                   |       |
| ●担示・上佐成功                                                                                                    | 电子邮箱 *             | QQ号码     |            |   | 微信号码              |       |
| MEAN + TIANOAl                                                                                                 | 32@qq.com          | 请输入(     | 2Q号码       |   | 请输入微信号码           |       |

填写时如有必填项没有填写,在点击"保存并下一步"的时候,会在该必 填项处用红色字体做出提示;

所有内容填好后点击"保存并下一步"进入到申请信息的填写,如下图:

| 基本信息<br>目申请信息 ( <b>系统编号:1100002017 ST</b> | 申请信息<br>UEA20190025) | 附件信息        |     |          |   |
|-------------------------------------------|----------------------|-------------|-----|----------|---|
| 出访国家和地区(可多选)*                             | 离境日期 2 *             | 抵境日期*       |     | 在外停留天数*  |   |
| ×阿富汗                                      | × 2019-07-10         | 2019-07-31  |     | 22       |   |
| 出访任务类型(可多选)*                              | 邀请单位名称*              | 邀请单位名称(英文)* |     | 邀请单位电话   |   |
| ×合作研究                                     | ×邀请单位名称              | fghjg       |     |          |   |
| 邀请单位传真                                    | 邀请单位Email            | 是否为国家公派项目②* |     | 在外费用 😮 * |   |
|                                           |                      | 否           | × * | 我校支付     | × |
| <u>生返旅费</u>                               |                      |             |     |          |   |
| 我校支付                                      | × T                  |             |     |          |   |

填写时注意有蓝色的问号、红色的小三角符号提示,把鼠标移到问号上面 会显示填写该项时的一些注意提示或解释说明;

所有信息填好后,点击"保存并下一步"进入到"附件信息"的页面,如 下图:

| 申请 | 附件                                                                                                    |                           |       |              |      |                       |
|----|----------------------------------------------------------------------------------------------------|---------------------------|-------|--------------|------|-----------------------|
| 序号 | 附件类型                                                                                                    | 附件格式                      | 附件大小  | 上传状态         | 上传时间 | 操作                    |
| 1* | 邀请信(外方邀请信一般要求从本土发出,<br>必须有邀请单位的文头、名称、地址、电<br>话、邀请人的署名及施邀请人姓名、单位、<br>职务、出访目的、出访日期、停留期限和要<br>用承担情况等,如出访日本,需要日方提供<br>的日文邀请材料及翻译件:招聘理由书、滞<br>在预定表、在职证明或身元保证书) | pdf.png.jpg,tiff.doc.docx | 最大30M | <b>X</b> 未上传 |      |                       |
| 2* | 邀请信的翻译件(请根据邀请信忠实原文翻<br>译)                                                                                                    | pdf,png.jpg,tiff,doc,docx | 最大30M | ¥ 未上传        |      |                       |
| 3* | 超天申请扫描件(出访总体情况,出发时<br>间,在外访问具体时间安排,抵达国内时<br>间,出访人签名)。                                                                                                    | pdf,png.jpg,tiff,doc,docx | 最大30M | ¥ 未上传        |      |                       |
| 4  | 其他附件(如有需要请上传)                                                                                                    | pdf.png.ipg.tiff.doc.docx | 最大30M | <b>X</b> 未上传 |      | ▲   传 ● 下載 ● 割除 ● 酒香香 |

注: 上传附件格式为 pdf、png、jpg、tiff, 附件大小不能超过 10MB。

| 目应的项目后面点击 <del>See L 修</del> 按钮,打开上传菜单 | <u></u> 。 |
|----------------------------------------|-----------|
| 选择文件<br>将文件添加到上街队列,然后点击"开始上传按钮。        | ● 列表      |
|                                        |           |
|                                        |           |
| ◎ 増加文件                                 | 0% 0 kb   |

点击左下角的 • 增加文件 按钮在本地计算机选择要上传的文件。

| <b>北量上传附件</b> 选择文件 读在学习中的上述和文件                                                                                                    | ※ビニキン工施ト値は知。                                             | ×<br>发 编码图 |
|----------------------------------------------------------------------------------------------------|----------------------------------------------------------|------------|
| ・     ・     ・     ・     ・     ・     ・     ・     ・     ・     ・     ・     ・     ・     ・     ・     ・     ・     ・     ・     ・     ・     ・     ・     ・     ・     ・     ・     ・     ・     ・     ・     ・     ・     ・     ・     ・     ・     ・     ・     ・     ・     ・     ・     ・     ・     ・     ・     ・     ・     ・     ・     ・     ・     ・     ・     ・     ・     ・     ・     ・     ・     ・     ・     ・     ・     ・     ・     ・     ・     ・     ・     ・     ・     ・     ・     ・     ・     ・     ・     ・     ・     ・     ・     ・     ・     ・     ・     ・     ・     ・     ・     ・     ・     ・     ・     ・     ・     ・     ・     ・     ・     ・     ・     ・     ・     ・     ・     ・     ・     ・     ・     ・     ・     ・     ・     ・     ・     ・     ・     ・     ・     ・     ・     ・     ・     ・     ・     ・     ・     ・      ・     ・     ・     ・ </th <th>22点日日 井田工作 42년 *<br/>② 法得要上载的文件 , 违论 101.200.179.184</th> <th>0% 0 kb</th> | 22点日日 井田工作 42년 *<br>② 法得要上载的文件 , 违论 101.200.179.184      | 0% 0 kb    |
| 国諸国或长期居住国(地区)官<br>无犯罪记录证明                                                                                                    | PB96 文件名 07): 上传测试1. p4f ▼ 打开 00)<br>文件类型 07): 图片文件 ▼ 取消 | 9 GB) C    |
| 选择好后点击 ③ 开始                                                                                                    | 上传,上传文件。                                                 |            |

| 批量上传附件                          | ×        |
|---------------------------------|----------|
| 选择文件<br>将文件添加到上传队列,然后点击'开始上传按钮。 | ③ 別表 缩略图 |
|                                 |          |
| user-blue.png<br>19 kb          |          |
|                                 |          |
| ● 増加文件 ● 开始上传                   | 0% 19 kb |

#### 可以上传多个文件,文件上传成功后可以看到文件的大小并且状态为100%

| 送择文件<br>将文件添加到上传队列,然后点击"开始上传"按钮。 | ● 列表       |
|----------------------------------|------------|
| 文件名                              | 状态 大小      |
| user-blue.png                    | 100% 19 kb |
| user-blue1.png                   | 100% 6 kb  |

文件上传以后,可以看到列表里的上传状态为"已上传",并且可以通过 后面的"上传"、"下载"、"删除"和"查看"按钮对已上传的文件进行相 应操作。

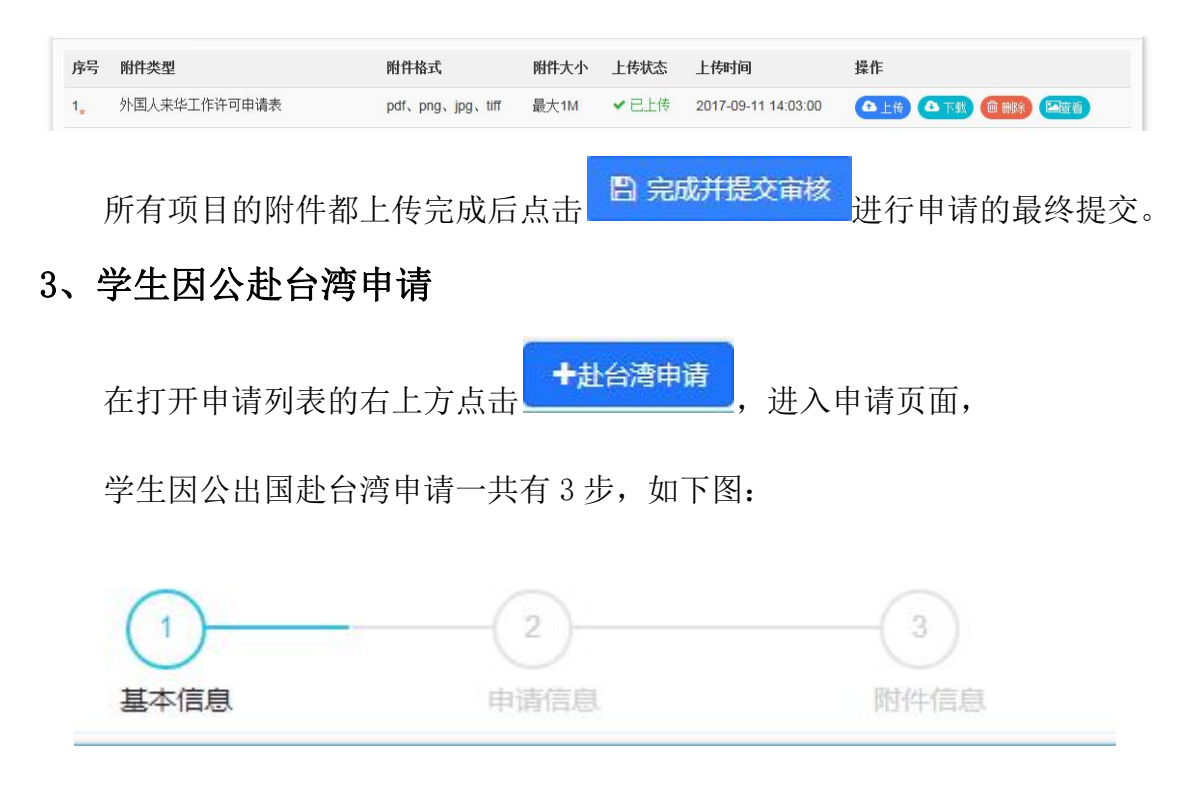

进入后先阅读申请的注意事项,如下图:

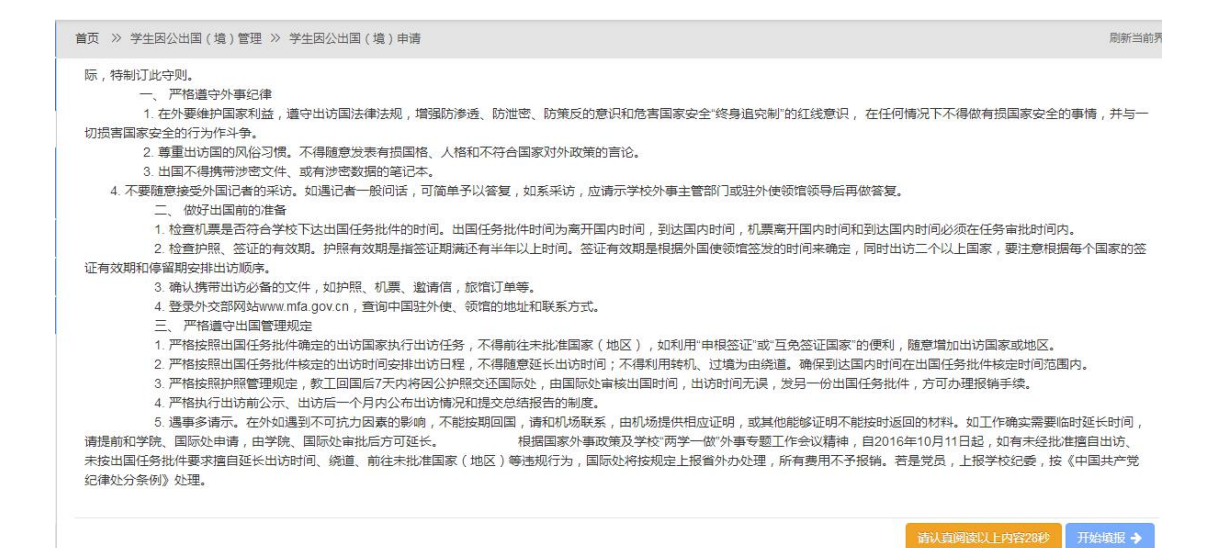

仔细阅读后,点击"开始填报"进入下一步。

进入到基本信息的填写,如下图:

| 本信息              |            |            |                |
|------------------|------------|------------|----------------|
| A STATE OF STATE | 姓名 (中文)*   | 姓名 (拼音) *  | 性别 *           |
|                  | 刘瑞         | 请输入姓名 (拼音) | 男 ×            |
|                  | 出生日期*      | 民族*        | 政治面貌*          |
|                  | 2018-12-03 | 其他 ×▼      | 中共党员 ×         |
| 1-01             | 健康状况*      | 出生地*       | 所在学院*          |
| 12               | 其他 ×▼      | 请输入详细出生地址  | 宇航学院           |
|                  | 在读学历*      | 所读专业*      | <del>学号*</del> |
|                  | 本科生        | 科学技术学      | 10043467       |
| 1721 77-1 A      |            | 入学年份       | 手机号码 *         |
| 照片要求             | 请输入        | 2015       | 12344546567    |
| 照片检测结果           |            |            |                |
| ●相二、 L#式ħ        | 电子邮箱 *     | QQ号码       | 微信号码           |
| ♥提示:上14网切。       | 32@ng.com  | 请输入00号码    | 清输入微信号码        |

填写时如有必填项没有填写,在点击"保存并下一步"的时候,会在该必 填项处用红色字体做出提示;

个人信息填写完后在下边的家庭成员列表处,添加家庭成员信息,如下图:

| 茅号 | 家属姓名 | 与申请人关系 | 出生日期       | 电话      | 工作单位 | 职务 | 居住地 | 操作        |
|----|------|--------|------------|---------|------|----|-----|-----------|
| 1  | 家属姓名 | 父亲     | 2019-05-28 | 1234554 | 工作单位 | 职务 | 居住地 | ⑦ 條改 前 删除 |

| 点击右上方的  | ◆添加家庭主要成<br>、 | <del>。</del> 按钮,打开家庭 | 连成员填写窗口如下图 |
|---------|---------------|----------------------|------------|
| 主要成员    |               |                      |            |
| 与申请人关系* | 家属姓名 *        | 出生年月*                | 电话*        |
| 工作单位*   | 职务 *          | 居住地 *                |            |
|         |               | ✔ 保存                 |            |

填写好相应内容点击"保存"在家庭成员区域就可以看到所填的成员信息, 如下图:

| 序号 | 家属姓名 | 与申请人关系 | 出生日期       | 电话      | 工作单位 | 职务 | 居住地 | 操作        |
|----|------|--------|------------|---------|------|----|-----|-----------|
| 1  | 家属姓名 | 父亲     | 2019-05-28 | 1234554 | 工作单位 | 职务 | 居住地 | ☑ 修改 前 删除 |

容;家庭成员添加完成后,在下边的学习经历列表中添加学习经历,如下图:

| 号 | 起止时间                  | 学校名称 | 学校地址  | 学历   | 操作      |
|---|-----------------------|------|-------|------|---------|
| 1 | 2010 07 05 2010 07 10 | 学校交称 | 学校和社社 | 的小学中 | C2 4424 |

| 点击右上方的   | ➡添加学习经历 | +添加家庭主要成员 | 按钮, | 打开学习经历 |
|----------|---------|-----------|-----|--------|
| 填写窗口如下图: |         |           |     |        |

#### 学习经历

| 起止时间 |      | 学历* |  |
|------|------|-----|--|
| 开始日期 | 结束日期 |     |  |

填写好相应内容点击"保存"在学习经历区域就可以看到所填的学习经历 信息,如下图:

| 序号 | 起止时间                  | 学校名称     | 学校地址      | 学历     | 操作        |
|----|-----------------------|----------|-----------|--------|-----------|
| 1  | 2019-07-05-2019-07-19 | 学校名称     | 学校地址      | 职业高中   | 2 修改 前 删除 |
|    |                       |          |           |        |           |
|    |                       |          |           |        |           |
|    | 占击 亿修改 可[             | 以修改之前所埴ロ | 内容、占击 💼 🖩 | ▶ 将删除; | >前所填的内    |
|    |                       |          |           |        |           |
|    |                       |          |           |        |           |

所有内容填好后点击"保存并下一步"进入到申请信息的填写,如下图:

| >>>□ >>>□ >>>□ >>>□ >>>□ >>>□ >>>□ >>>□ >>>□ >>>□ >>>□ >>>□ >>>□ >>>□ >>>□ >>>□ >>>□ >>>□ >>>□ >>>□ >>>□ >>>□ >>>□ >>>□ >>>□ >>>□ >>>□ >>>□ >>>□ >>>□ >>>□ >>>□ >>>□ >>>□ >>>□ >>>□ >>>□ >>>□ >>>□ >>>□ >>>□ >>>□ >>□ >>>□ >> | 抵境日期 *          | 在外停留天数* | 出访任务类型 (可多选)* |
|----------------------------------------------------------------------------------------------------|-----------------|---------|---------------|
| 2019-07-13                                                                                                    | 2019-07-25      | 13      | ×合作研究         |
| 邀请单位名称 *                                                                                                    | 邀请单位名称 ( 英文 ) * | 邀请单位电话  | 邀请单位传真        |
| 邀请单位名称                                                                                                    | dgfhjh          |         |               |
| 邀请单位Email                                                                                                    | 赴台就读学校          | 学制      | 就读专业          |
| 是否为国家公派项目♀*                                                                                                    | 在外费用 😪 *        | 往返旅费 ❷* |               |
|                                                                                                    | 御津古士付           | 谢速在主付   |               |

填写时注意有蓝色的问号、红色的小三角符号提示,把鼠标移到问号上面 会显示填写该项时的一些注意提示或解释说明;

所有信息填好后,点击"保存并下一步"进入到"附件信息"的页面,如 下图:

| <b>皆</b> 报表信息 |                    | 合下载全部    |
|---------------|--------------------|----------|
| 序号            | 报表名称               | 操作       |
| 1             | 西安交通大学临时赴台申请表.pdf  | ▲下載●● 査査 |
| 2             | 赴台陆生备案资料登记表.pdf    | ▲下銀●童酒   |
| 3             | 赴台人员(立项)申报表.pdf    | ●下載●● 査香 |
| 4             | 赴台人员名单.pdf         | ▲下載●童看   |
| 5             | 因公临时赴台人员备案表.pdf    | ▲下載●● 査看 |
| 6             | 出国(境)任务经费安排意见表.pdf | ▲下銭●童看   |
| 7             | 因公赴台经费安排意见表.pdf    |          |

| 序号                        | 附件类型                                                                                                    | 附件格式                      | 附件大小  | 上传状态         | 上传时间 | 操作 |
|---------------------------|----------------------------------------------------------------------------------------------------|---------------------------|-------|--------------|------|----|
| 走 1 2 現 3 4 5 豊 長 力 長 実 尓 | 出台相关附件: <ol> <li>激清感;</li> <li>所有赴台人员名单(邀请信中的名单<br/>表);</li> <li>在台日程表;</li> <li>邀请单位背景资料;</li> <li>经费安排:(线上生成后请自行下载加<br/>富公章后扫描上传)a、使用三公经费人<br/>员:(出国(境)任务经费安排意见表》,<br/>ne識财务处公章,b、非使用三公经费人<br/>员:(因公社台经费安排意见表》,加흞财<br/>客处公章,c、费用由自己支付或邀请方支<br/>寸的人员,写经费说明,加盖学院公章。</li> </ol> | pdf.png.jpg.tiff.doc.docx | 最大30M | <b>×</b> 未上传 |      |    |

在报表信息处可以在线查看或下载对应的报表,完成需要编辑或盖章的报表 后,再按要求从附件处进行上传,如下图:

注: 上传附件格式为 pdf、png、jpg、tiff, 附件大小不能超过 10MB。

在相应的项目后面点击 全上传 按钮, 打开上传菜单。

| 批量上传附件                         | ж        |
|--------------------------------|----------|
| 选择文件<br>将文件添加到上传队列,然后点击开始上传按钮。 | ● 列表 缩略图 |
|                                |          |
|                                |          |
|                                |          |
| ◎ 增加文件 ◎ 开始上传                  | 0% 0 kb  |

点击左下角的 3 增加文件 按钮在本地计算机选择要上传的文件。

|                                                                                                    |                                                                                                    | *                                                                                                    |
|----------------------------------------------------------------------------------------------------|----------------------------------------------------------------------------------------------------|----------------------------------------------------------------------------------------------------|
| 选择文件<br>将文件添加到上传队                                                                                                    | 1列,然后点击"开始上传"按钮。                                                                                                    | ● 列发                                                                                                    |
| ● 増加文件 ● 开始上<br>一<br>可<br>一<br>可<br>一<br>一<br>単<br>加文件 ● 开始<br>二<br>一<br>一<br>可<br>一<br>一<br>一<br>一<br>一<br>一<br>一<br>一<br>一<br>一<br>一<br>一<br>一 | ご 法経費上載的文件,通过: 101.200179.184                  室拱辺園(1):                  副四日                  副四日                  副四日                  副四日                  @四日                 @四日                 @四日                 @四日                 @四日                 @四日                 @四日                @四日                 @四日                 @四日                 @四日                 @四日                 @四日                 @14                @15                 @15                 @15                @15                @15                @15                @15                @15                @15                @15                @15                @15                @15                @15 | Image: Control of the second second seco |
| 选择好后点击                                                                                                    | _, 上传又件。                                                                                                    |                                                                                                    |
| 10055 T 1-Sb) L L                                                                                                    |                                                                                                    |                                                                                                    |
| 选择文件<br>将文件添加到上传队列,然后点击"开线                                                                                                    | 始上传"按钮。                                                                                                    | ● 列表 编略图                                                                                                    |
| 选择文件<br>将文件添加到上传队列,然后点击"开好<br>user-blue.png<br>19 lb                                                                                             | 始上传"按钮。                                                                                                    | ● 列表                                                                                                    |

#### 可以上传多个文件,文件上传成功后可以看到文件的大小并且状态为100%

| 选择文件<br>将文件添加到上传队列,然后点击"开始上传"按钮。 | ● 列表 缩略图     |
|----------------------------------|--------------|
| 文件名                              | 状态大小         |
| user-blue.png                    | 100% 19 kb 🥏 |
| user-blue1.png                   | 100% 6 kb 🥝  |

文件上传以后,可以看到列表里的上传状态为"已上传",并且可以通过 "上传"、"下载"、"删除"和"查看"按钮对已上传的文件进行相应操作。

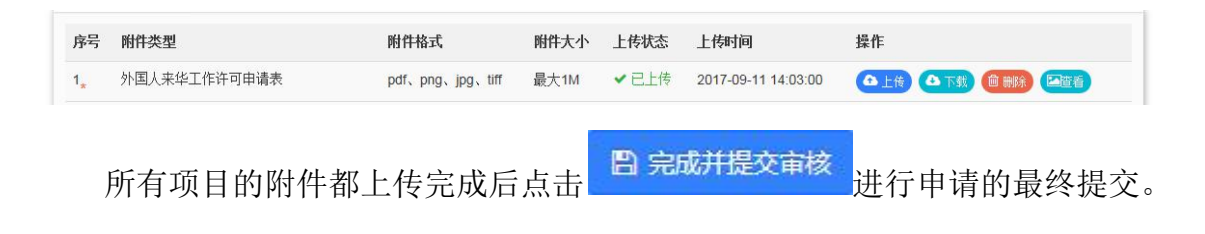

#### 4、学生因公出国(境)查询

学生在申请完项目并进行提交审核以后,在"学生因公出国(境)申请" 页面可以查看所有申请记录和以及审批进度,如下图:

| (2) 首页                                      | 首页 ≫ 学生因公出国(境)管理(目前系统正在建设中,満不要提交数据) ≫ 学生因公出国(境)申请 |        |        |      |         |                            |                 |                         |        |
|---------------------------------------------|---------------------------------------------------|--------|--------|------|---------|----------------------------|-----------------|-------------------------|--------|
| .◎ 学生因公出国(焼)管 ~<br>理(目前系统正在建设<br>中,请不要提交数据) | ■ 查询                                              | 結果     |        |      |         |                            |                 | +出国(赴港澳)申请              | +赴台湾申请 |
| >> 学生因公出国(境)申请                              | 序号                                                | 学生姓名   | 学号     | 所在学院 | 出访国家和地区 | 出访起止时间                     | 出访任务            | 申请状态                    | 操作     |
| ♀ 学生赴信外交法管理 ↓                               | 1                                                 | 本校学生05 | bxxs05 | 机电学院 | 中国台湾    | 2019-09-24至2019-09-26共3天   | 参加会议            | 申请中                     | 操作・    |
| (目前系統正在建设<br>中, 请不要提交数据)                    | 2                                                 | 本校学生05 | bxxs05 | 机电学院 | 中国香港    | 2019-08-29至2019-12-31共125天 | 校际交流            | 处长审核通过                  | 操作▼    |
|                                             | 3                                                 | 本校学生05 | bxxs05 | 机电学院 | 中国香港    | 2019-07-05至2019-07-31共27天  | 合作研究            | 二级单位相关负责人(二级单位外事领导02)通过 | 操作▼    |
| ▲ 楔板ト乾 ~                                    | 4                                                 | 本校学生05 | bxxs05 | 机电学院 | 阿联酋     | 2019-07-05至2019-08-09共36天  | 合作研究            | 处长审核通过                  | 操作マ    |
| □ 通知公告 ~                                    |                                                   |        |        |      |         |                            |                 |                         |        |
| <ul> <li>⑦ 个人中心</li> </ul>                  |                                                   |        |        |      | K       | ≪ 1 > N 第1/1页 第            | <b>第1∼4</b> 项 共 | 4项                      |        |

选择一个项目点击后面的"操作"如下图:

| 是交                  | 、操作・ |
|---------------------|------|
| 申请查看                |      |
| 申请修改                | Ż    |
| 申 <mark>请</mark> 删除 | ÷    |
| 申请表下                | 「戴   |
| 材料补え                | 5    |

选择"申请查看"进入申请详情页面,通过左侧导航列表,可以快速定位进度信息、基本信息、申请信息、报表信息、附件信息、历史记录等信息。

| i页 » 学生赴境外交 | 流管理 >> 学生赴境外日     | 目请查问             |               |      | 刷新当前 |
|-------------|-------------------|------------------|---------------|------|------|
| 个人信息        | <b>幸 进度信息</b> (系线 | 充编号:1100002098ST | TUEX20190005) |      |      |
| 进度信息 0      | 序号                | 进度说明             | 审核人           | 审核意见 | 审核时间 |
| 基本信息 0      |                   |                  |               |      |      |
| 申请信息 0      | 💷 基本信息            |                  |               |      |      |
| 报表信息 O      |                   | 姓名               | 本校07          |      |      |
| 附件信息 0      |                   | 性别               | 男             |      |      |
| 历史记录 0      |                   | 出生日期             | 2019-06-04    |      |      |
| Jacoba U    |                   | 民族               | 汉族            |      |      |
|             |                   | 政治面貌             | 共青团员          |      |      |
|             |                   | 健康状况             | 良好            |      |      |
|             | 婚姻状况              |                  | 未婚            |      |      |
|             | 身份证号              |                  | 1234354       |      |      |
|             | 户口所在地             |                  | 天津市 天津市直属     |      |      |
|             | 护照号码              |                  |               |      |      |

如果项目状态是"未提交"状态,可以选择"申请修改"对未提交的出访申请信息进行修改,如果选择"申请删除"则将删除掉该出访的申请。

选择"申请表下载",将下载学生因公出国(境)申请表。

选择"材料补交"进入到材料补交上传页面,如下图:

| <b>皆</b> 附件信息 |       |                  |       |       |      |                     |
|---------------|-------|------------------|-------|-------|------|---------------------|
| 序号            | 附件类型  | 附件格式             | 附件大小  | 上传状态  | 上传时间 | 操作                  |
| 1 补交权         | 才料时(牛 | pdf,png,jpg,tiff | 最大30M | 🗙 未上传 |      | ▲上後(▲下载)(自 删除)(単直看) |
|               |       |                  |       |       |      | ← 返回                |